| ? |
|---|
|---|

## Faire fonctionner l'algorithme

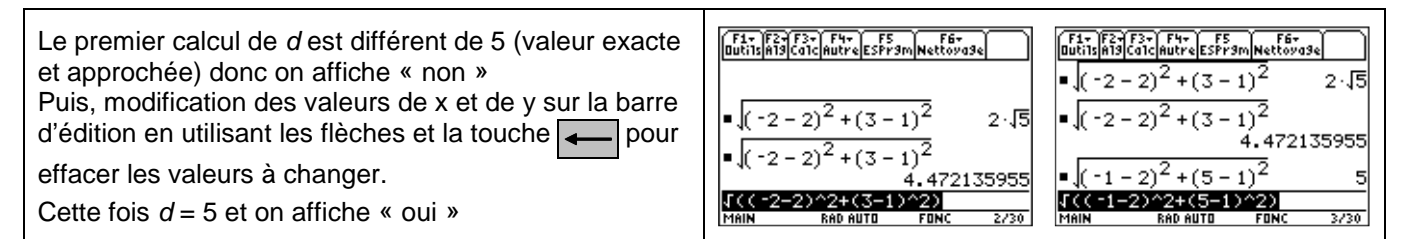

## Saisie des instructions

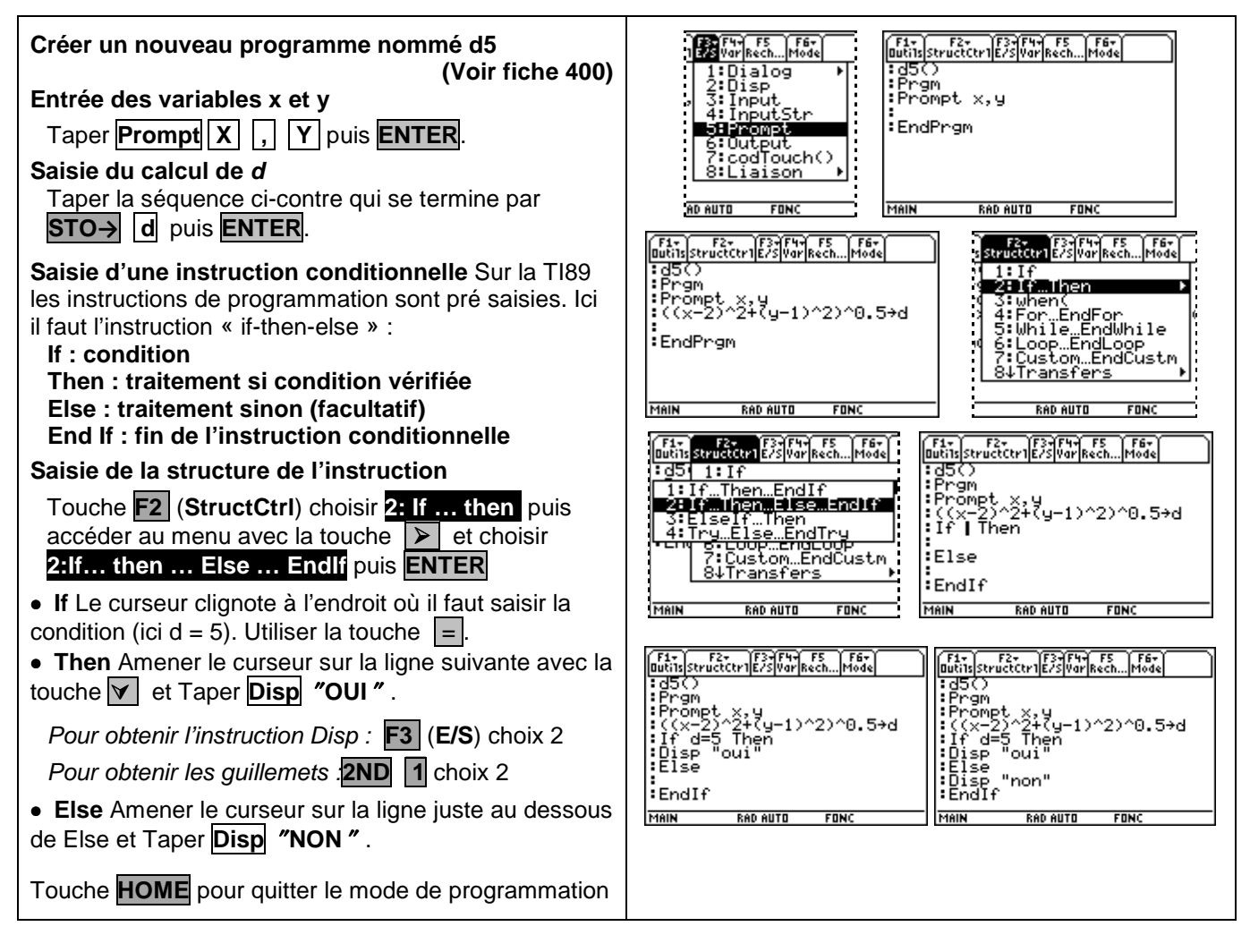

Dans l'écran de calcul appeler le programme par son nom suivi de parenthèses : « d5() » puis **ENTER** pour exécuter le programme.

On accède à l'écran d'exécution des programmes : saisir la valeur de X puis celle de Y. Valider à chaque fois avec **ENTER**.

Le programme s'exécute et affiche le résultat.

#### Pour ré-exécuter le programme :

- Touche **HOME** ou **F5** (**ES progm**) pour retrouver l'écran de calcul
- Touche **ENTER** pour relancer le programme.

| 1 | (F1+)F25(F2+)F4+<br>Outits[AT9[Catc Autre[ESPr9m]Nettova3e]                                                                                                    | 12-12-12-12-12-12-12-12-12-12-12-12-12-1                             |
|---|----------------------------------------------------------------------------------------------------|----------------------------------------------------------------------|
| 9 | 45()                                                                                                    |                                                                      |
|   | MAIN RAD AUTO FONC 0/30                                                                                                    | MAIN RAD AUTO FONC 1/30                                              |
|   | (5) - 5, 7) - 7) - 7) - 75<br>(00) - 50 - 7) - 75<br>(00) - 50 - 70 - 70<br>(00) - 50 - 70<br>(00) - 50 - 70<br>(00) - 70<br>(00) | 5:- 5:- 5:- 5:- 5:- F5<br>1009:158:56:0:0:0: (ESPP3m/Matininge)<br>3 |
|   | -2<br>¥?<br>3                                                                                                    | non<br>×?<br>-1                                                      |
|   | non                                                                                                    | y?<br>5                                                              |
|   | MAIN RAD AUTO FONC 2/30                                                                                                    | OUÍ<br>Main rad Auto Fonc 3/30                                       |

# ⇒ Compléments

### Changer la valeur de référence du test

| Le programme d5 doit être modifié :                                                                                                    | F1+ F2+ F3+F4+ F5 F6+<br>ButilsStructCtrlE/SVarRechMode                                                                                                    | F1+ F2+ F3+F4+ F5 F6+<br>OutrisStructCtr1E/SVarRechMode                                                                                                    |
|----------------------------------------------------------------------------------------------------|----------------------------------------------------------------------------------------------------|----------------------------------------------------------------------------------------------------|
| * Éditer le programme d5                                                                                                    | Prgm<br>Prompt a                                                                                                    | Prgm<br>Prompt a                                                                                                    |
| * Insérer une nouvelle première ligne pour demander<br>la valeur de la variable a.                                                                                                    | :((x-2)^2+(y-1)^2)^(.5)→d<br>:(t d=5 Then<br>:Disp "oui"<br>:Else<br>:Disp "non"                                                                                                    | :((x-2)^2+(y-1)^2)^(.5)+d<br>:If d= Then<br>:Disp "oui"<br>:Else<br>:Disp "non"                                                                                                    |
| <ul> <li>Modifier la condition du test en remplaçant « If d=5 »<br/>par « If d=a ».</li> <li>Pour cela, placer le curseur après 5 pour l'effacer<br/>avec la touche et saisir a.</li> </ul> | MAIN         RAD AUTO         FONC           F1         F2         F3         F4         F5         F6           ButhIsstructor/EXS/Var/Rech[Mode]         :d5()         :d5()         :encode         :encode           : d5()         :Prompt a         :encodet x, y         :c(x-2)/2+(u-1)/2)/(5) + d         :c(x-2)/2+(u-1)/2)/(5) + d | MAIN         RAD AUTO         FONC           (\$2,1]         (\$2,1]         (\$2,1]         (\$2,1]           (\$2,1]         (\$2,1]         (\$2,1]         (\$2,1]           (\$2,1]         (\$2,1]         (\$2,1]         (\$2,1]           (\$2,2]         (\$2,2]         (\$2,2]         (\$2,2]           (\$2,2]         (\$2,2]         (\$2,2]         (\$2,2]           (\$2,2]         (\$2,2]         (\$2,2]         (\$2,2]           (\$2,2]         (\$2,2]         (\$2,2]         (\$2,2]           (\$2,2]         (\$2,2]         (\$2,2]         (\$2,2]           (\$2,2]         (\$2,2]         (\$2,2]         (\$2,2]           (\$2,2]         (\$2,2]         (\$2,2]         (\$2,2]           (\$2,2]         (\$2,2]         (\$2,2]         (\$2,2]           (\$2,2]         (\$2,2]         (\$2,2]         (\$2,2]           (\$2,2]         (\$2,2]         (\$2,2]         (\$2,2] |
| * Pour exécuter le programme, saisir d'abord la valeur<br>choisie pour a, puis celles de X et de Y.                                                                                         | :Îf d≕aj Then<br>:Disp "oui"<br>:Else<br>:Disp "non"<br>MAIN RADAUTO FONC                                                                                                    | 2<br>93<br>001<br>Main Rad Auto Fonc 5/30                                                                                                    |